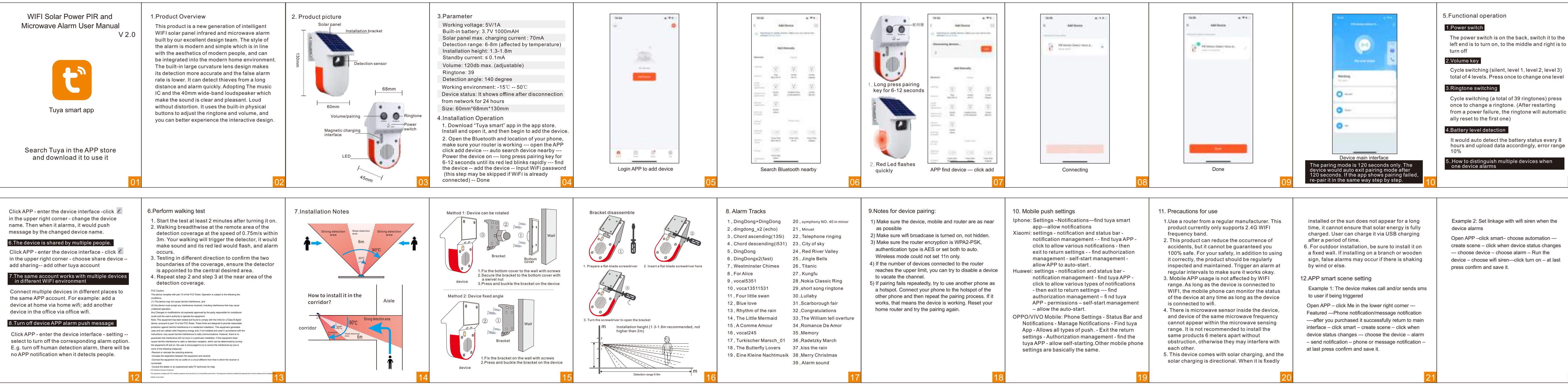

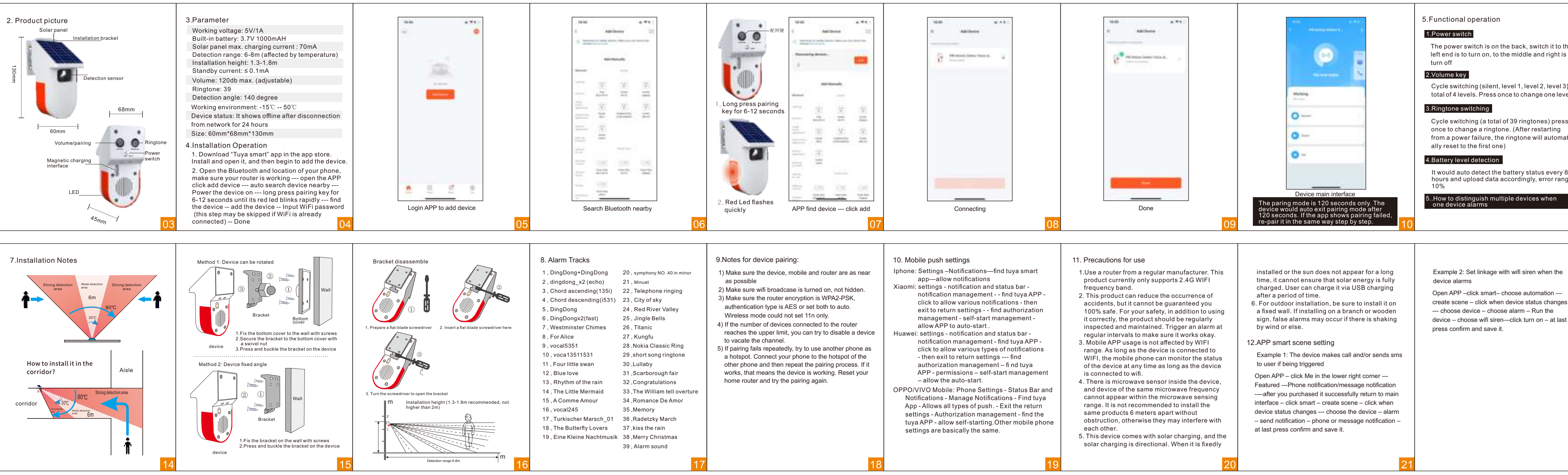

left end is to turn on, to the middle and right is to

Cycle switching (a total of 39 ringtones) press from a power failure, the ringtone will automatic

hours and upload data accordingly, error range